# ดู่มือการใช้งานระบบการส่ง มดอ. ออนไลน์ สำหรับอาจารย์ผู้สอน

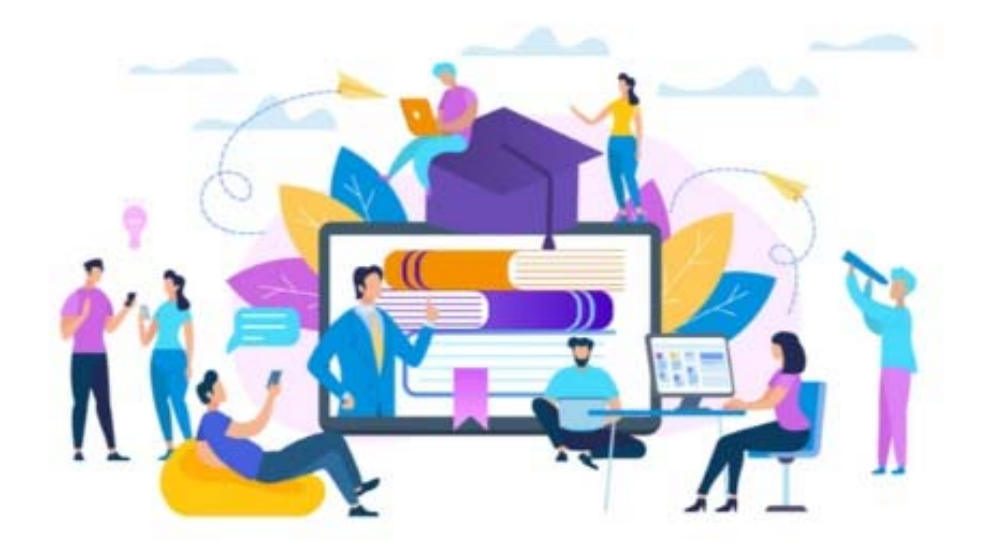

สำนักส่งเสริมวิชาการและงานทะเบียน มหาวิทยาลัยราชภัฏเพชรบุรี แก้ไขเมื่อ 18/2/64

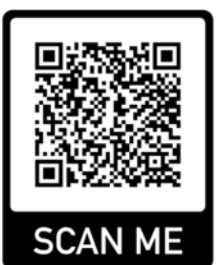

# การเข้าสู่ระบบส่งมดอ. ของอาจารย์ผู้สอน

ระบบมคอ. 3-7 ผ่าน Web browser สำหรับอาจารย์ผู้สอนสามารถส่งได้ด้วยตัวผู้สอนเอง ตามรายปี การศึกษา หรือภาคเรียน มี 10 ขั้นตอน ซึ่งสามารถเข้าถึงได้ที่ <u>http://mis.pbru.ac.th/service/index.jsp</u> จะ แสดงหน้าแรกในการเข้าระบบ จากนั้นป้อนรหัสประชาชน และรหัสผ่าน ดังภาพ

|                                                                                                    | с<br>Претсн                                                                                            |                                        |
|----------------------------------------------------------------------------------------------------|----------------------------------------------------------------------------------------------------|----------------------------------------|
| номе                                                                                                    | 1                                                                                                    | วันนี้ ศุกร์ที่ 7th 3 2014 :: 14:35:21 |
| เกี่ยวอ่อมุคลากรของมหาวิทยาสอ                                                                                                    | 1                                                                                                    | 1                                      |
| เลขประชาชน :                                                                                                    | 🛃 ป้อนเลขประชาชน และรหัสผ่าน                                                                           |                                        |
| Login<br>เลยประชายแล้ย : เลยบัตประจำคำประชายน<br>หน้อท่านที่ย : หิน เดือน 10 เด็ก<br>แช่น : 18 สิงหาคม 2523<br>หน้อาเปลี : 1802523                                                | กด <b>Login</b>                                                                                        |                                        |
| มหาวิทยาลัยธาชภัฏเพชรบุรี<br>38 หมู่ 8 ถนนทาดเจ้าสำราญ ด้าบลนาวัง อำเภอเมือ<br>ศูนย์บริการนักศึกษา สำนักวิชาการ โทรศัพท์ 0-324<br>ตรวมอิชอิทธิ์ พ.ศ. 2547 มหาวิทยาลัยราชภัฏเพชรบุ | มง จังหวัดเพษรบุรี 76000 โทรศัพท์ 0-3249-3300-307 โทรสาร 0-3249-3308<br>9-3279 โทรสาร 0-3249-3279<br>1 |                                        |

ซึ่งในการป้อนรหัสผ่าน ระบบจะแสดงผลบนหน้าจอเป็น เครื่องหมาย "ดอกจันทร์" เพื่อความปลอดภัย ในการใช้งาน จากนั้น คลิก Login เพื่อยืนยันเข้าสู่ระบบ กรณีที่ อาจารย์ป้อนรหัสผ่านไม่ถูกต้อง ระบบ จะแจ้งข้อความเตือนคลิกที่ ย้อนกลับ หรือ กรุณาเข้าสู่ระบบ เพื่อให้ป้อนรหัสประชาชน และ รหัสผ่านอีกครั้ง

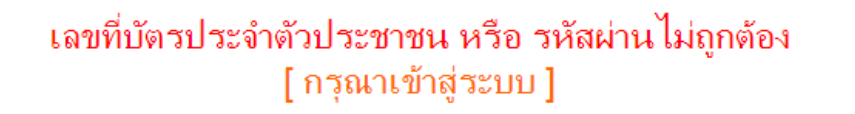

# การส่งมดอ. 3-7 อาจารย์ผู้สอนออนไลน์

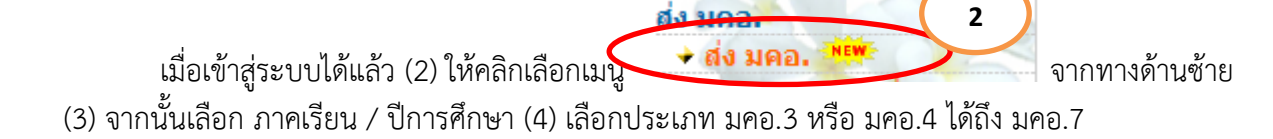

| <b>ระบบสาร</b><br>มหาวิทยาลัยราช | auna<br>Bingiwusus                             | Phetchaburi rajabhat university |
|----------------------------------|------------------------------------------------|---------------------------------|
| ยินดีต้อนรับ : นายอัตภาพ มณีเติม |                                                |                                 |
|                                  | ัพบขอมูล 🤍 คบหาขอมูล 🌾 บด เบรแกรม              | [ถงมคอ.]                        |
| 500                              | <u>ปีการศึกษา</u> : <u>1 ∨</u> / <u>2557 ∨</u> | รหัสอ้างอิง :                   |
|                                  | วันที่ส่ง : 16/08/2014 🗐                       | * ประเภท : พออ.3                |
|                                  | * ราจารย์ผู้รับผิดชอบ :                        |                                 |
|                                  | * คณะ :                                        | <u> </u>                        |
|                                  | * สาขาวิชา :                                   |                                 |
| Logout                           | *** เอกสารแนบ ต้องเป็นนามสกุล p                | odf เท่านั้น (.pdf) ***         |
| ข้อมูดทั่วไป                     |                                                | กับหารราชเวิชา                  |
| 🔶 เปลี่ยนรหัสผ่าน                | <b>D</b> uraura                                | N10131011                       |
| ข้อมูลบุคลากร                    | Browse                                         |                                 |
| → ประวัติสวนตัว                  |                                                | ค้นหารายวิชา                    |
|                                  | Browse                                         |                                 |
| ✓ บระวัติการป้อวมรม /            |                                                | ด้นหารายวิชา                    |
|                                  | Browse                                         |                                 |
| ิ                                |                                                |                                 |
| ิ                                | เพิ่มรายวิชา ลดรา                              | ายวิชา                          |
| บุคลากร<br>✦ อาจารย์ที่ปรึกษา    | ผู้บันทึกข้อมูล : อ.อัตภาพ มณีเติม             |                                 |
| 🔹 ประธานสาขา 📲                   |                                                |                                 |
| ระบบยานพาหนะ                     | 🚍 บันทึกข้อมูล                                 | 🔊 ยกเลิก                        |
|                                  |                                                | Y                               |
| 🔸 ตรวจสอบการใช้รถยนต์            |                                                |                                 |
| ทะเบียนหนังสือ                   |                                                |                                 |
| 🔶 ขอเลขทะเบียนส่ง                | ]                                              |                                 |
| ส่ง มคอ.                         |                                                |                                 |
| 🔸 ส่ง มคอ. 🔤                     |                                                |                                 |

(5) คลิก <sup>3</sup> (6) พิมพ์คำค้น เช่น "นิวัติ" หรือ "กลิ่นงาม" กด ค้นหาอาจารย์ผู้สอน เมื่อค้นหาพบแล้ว (7)
 ดับเบิ้ลคลิก เลือกชื่ออาจารย์ผู้สอนที่ต้องการในรายการ

| Киналански фумерал           сущ йз изидара заколанански фумерали Тиклиола           слити с повещ           слити с повещ <t< th=""><th>ผลลัพธ์</th></t<> | ผลลัพธ์                                         |
|----------------------------------------------------------------------------------------------------|-------------------------------------------------|
| บทารศกษา : 127 2337 ♥ รหสอ เงอง<br>วันที่ธ่ : 16/08/2014 2 * ประเภท<br>* อาจารย์ผู้รับผิดชอบ : อ. ดร.อัตภาพ มณีเติม<br>* เกมะ : วิทยาการจัดการ<br>* สาขาวิชา คอมพิวเตอร์ธุรกิจ                                                                                                    | : NAD.3 V                                       |
| (8) กด คันหารายวิชา<br>(9) พิมพ์คำค้น/คลิก <sup>3</sup> ค้นหารายวิชา หรือ<br>ต้องการในรายการ                                                                                                    | ์ (10) ดับเบิ้ลคลิก เลือกรายวิชาที่<br><b>8</b> |
| *** เอกสารแนบ ต้องเป็นนามสกุล pdf เท่านั้น (.pd                                                                                                    | f) ***                                          |
| 360321155 การสื่อสารข้อมูล และเครือข่ายคอมพิวเตอร์                                                                                                    | ค้นหารายวิชา                                    |
| Browse                                                                                                    |                                                 |
| 3601301 การพัฒนาโปรแกรมเพื่องานทางธุรกิจ                                                                                                    | ค้นหารายวิชา                                    |
| Browse                                                                                                    |                                                 |
|                                                                                                    | ค้นหารายวิชา                                    |
| Browse<br>เพิ่มรายวิชา ลดรายวิชา                                                                                                    |                                                 |
| รายการ :<br>9<br>รายการ :<br>ดับหาข้อมูล 🎻 ปิดโปรแกรม                                                                                                    |                                                 |
| รหัส รายการ                                                                                                    |                                                 |
| 5601301 การพัฒนาโปรแกรมเพื่องานทางธุรกิจ<br>360321155 การสื่อสวรข้อมอ และเครื่อข่ายกอนพิรเกละ 10                                                                                                    |                                                 |
| 3062701 การจัดระบบเครือข่ายและการสื่อสาร                                                                                                    |                                                 |
|                                                                                                    |                                                 |

(11) กด Browse... (12) เลือกไฟล์ มคอ.3 ที่รายวิชาที่ตรงกับวิชาที่ค้นหามา และต้องเป็นไฟล์นามสกุล
 PDF เท่านั้น (13) คลิก OPEN เลือกไฟล์รายวิชาที่ต้องการ

|                                                                                                    | Auing                                                                                                    | Phetch                                                                                                    |                                                                                                    | ·                                                                                                    |
|----------------------------------------------------------------------------------------------------|----------------------------------------------------------------------------------------------------|----------------------------------------------------------------------------------------------------|----------------------------------------------------------------------------------------------------|----------------------------------------------------------------------------------------------------|
| • номе                                                                                                    |                                                                                                    | Choose File to Upload                                                                                                    | and the second second second                                                                                                    | <b>X</b>                                                                                                    |
| ยินดีต้อนรับ : นายอัตภาพ มณีเติม                                                                                                    | 🚰 เพิ่มข้อมูล 🔍 ค้นหาข้อมูล 💅 ปิดโปรแกรม                                                                                                    | Coover a local                                                                                                    | Disk (D:)  Network_Courses  Search Network_Courses                                                                                                    | ork_Courses                                                                                                    |
| เอง เราะ เอง เราะ เอง เอง เอง เอง เอง เอง เอง เอง เอง เอง | ปีการศึกษา : [ ∨ / 2557 ∨<br>วันที่ส่ง : 1 ∨ / 2557 ∨<br>วันที่ส่ง : 1 ∨ / 2557 ∨<br>มณีเดิม<br>* ดถุ<br>* ดถุ<br>* สาขาวัชา : เหมาะเพลอร์ธุรกิจ<br>* สาขาวัชา : เหมาะเพลอร์ธุรกิจ<br>* สาขาวัชา : เหมาะเพลอร์ธุรกิจ<br>* สาขาวัชา : เหมาะเพลอร์ธุรกิจ<br>* สาขาวัชา : เหมาะเพลอร์ธุรกิจ<br>* สาขาวัชา : เหมาะเพลอร์ธุรกิจ<br>3601301 การพัฒนาโปรแกรมเพื่องานหางธุรกิจ<br>Browse<br>Browse<br>ผู้บันทึกช้อมูล : อ.อัตภาพ มณีเดิม | Organize ▼ New I  Organize ▼ New I  Documents  Nusic Pictures Videos  Computer Local Disk (C)  Local Disk (D)  Network Fi  Network Fi  Picture Picture Pictu | folder  CourseOutline_3603701_NetBus CourseOutline_3603701_NetBus CourseOutline_3603701_NetBus CourseOutline_Network_7073_OK Sissuamstylersau_data_Communication_and_Network_500%a Sissuamstylersau_data_Communication_and_Network_500%a Sissuamstylersauf_annw_wisiku_1-5 Sissuam_Sissuamstylersauf_usiku_1-5 Sissua_Sissuamstylersauf_usiku_2-55-0K SissuaSisSissuams_wisiku_2-55-0K SissuaSisSissuams_wisiku_2-55-0K SissuaSisSissuams_wisiku_2-55-0K SissuaSisSissuams_wisiku_2-55-0K SissuaSisSissuams_wisiku_2-55-0K SissuaSisSissuams_wisiku_2-55-0K SissuaSisSissuams_wisiku_2-55-0K SissuaSisSissuams_wisiku_2-55-0K SissuaSisSissuams_wisiku_2-55-0K SissuaSisSissuams_wisiku_1-55-0C SissuaSisSissuams_wisiku_1-55-0C Sissuams_wisiku_1-55-0C Sissuams_wisiku_1-55-0C Sissua | BEE       Image: Constraint of the second second seco |
| <ul> <li>ดรวจสอบการเชรถยนด</li> </ul>                                                                                                    |                                                                                                    |                                                                                                    |                                                                                                    |                                                                                                    |

\* การอัฟโหลดส่งไฟล์ มคอ. สามารถทำได้ครั้งละหลาย ๆ วิชา/ไฟล์ ถ้าต้องการทำมากกว่า 3 ไฟล์ สามารถคลิก

| เพิ่ม/ลด รายวิชาได้ <b>เพิ่มรายวิชา ลดรายวิชา</b>               |
|-----------------------------------------------------------------|
| (14) ขั้นตอนสุดท้ายคลิก ระบบอัฟโหลดไฟล์ให้รอสักครู่             |
| เพิ่มรายวิชา ลดรายวิชา<br>ผู้บันทึกข้อมูล : อ.อัตภาพ มณีเติม 14 |
|                                                                 |

|   | 🔡 เพิ่มข้อมูล | 🔍 ค้นหาข้อมูล     | 🤌 ปิดโปรแกรม     |          | [ ส่ง                       | ง ม <b>คอ.</b> ]            |      |       |    |
|---|---------------|-------------------|------------------|----------|-----------------------------|-----------------------------|------|-------|----|
|   |               | ปีการศึกษา :      | 1 / 2557         |          | รหั                         | ัสอ้างอิง : <b>5710</b> -   | 447  |       |    |
|   |               | วันที่ส่ง         |                  | 7        |                             | ประเภท : <mark>มคอ.3</mark> | _    |       |    |
|   | อาจาร         | รย์ผู้รับผิดชอเ   | ผลลพธ            | ดิม      |                             |                             |      |       |    |
|   |               | คณะ :             | าการจัดการ       |          |                             |                             | 2    |       |    |
|   |               | สาขาวิชา :        | ้อมพิวเตอร์ธุรกิ | <b>a</b> |                             |                             | 2    |       |    |
|   |               |                   | *** เอกสารแง     | เบ ต้องเ | ป็นนามสกุล pdf เท่านั้น (.p | ar) -                       |      |       |    |
| 1 | 360321155     | ์ การสื่อสารข้อมู | ล และเครือข่ายคอ | มพิวเตอ  | ร์                          | 57104471.pd                 | lf   |       |    |
|   |               | ผ้บันทึกข้อมูล :  | อ.อัตภาพ มณีเต   | ่ม       |                             |                             |      |       |    |
|   |               |                   | <i>褑</i> แก้ไขว  | ้อมูล    | 🗶 ลบข้อมูล                  |                             |      |       |    |
|   |               |                   |                  | บันที    | ์กข้อมูลสำเร็จ !!!          |                             |      |       |    |
|   | รหัส          | A                 | ณะ               |          | สาขา                        | อาจารย์ผู้รับผิด            | าชอบ | แก้ไข | ลบ |
|   | 5710447       | วิทยาการจัดการ    |                  | คอมพิวเต | <b>ลอร์ธุรกิจ</b>           | อ. ดร.อัตภาพ มณีเติ         | ม    | ø     | ×  |

ผลการส่งไฟล์มคอ. จะปรากฏ รหัสวิชา ชื่อวิชา ชั้นเรียน และไฟล์ PDF ที่ส่ง/อัฟโหลดขึ้นไป

# การแก้ไขการส่งไฟล์มดอ. ของอาจารย์ผู้สอน

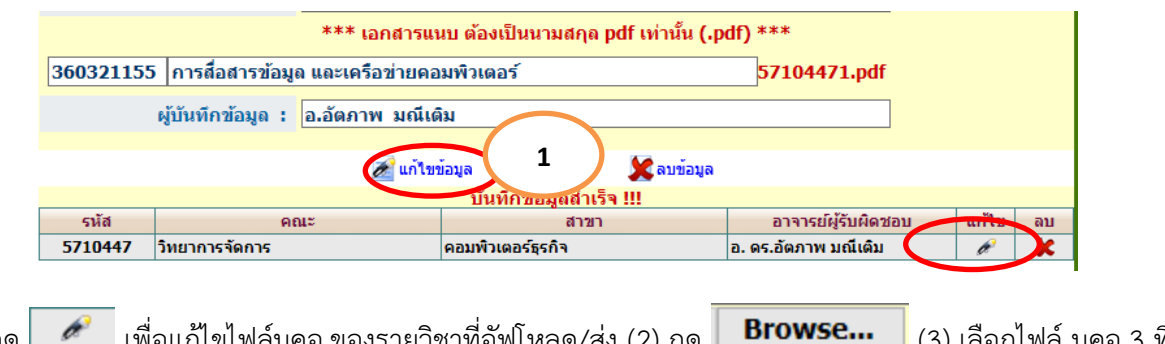

(1) กด เพื่อแก้ไขไฟล์มคอ.ของรายวิชาที่อัฟโหลด/ส่ง (2) กด Browse... (3) เลือกไฟล์ มคอ.3 ที่ รายวิชาที่ตรงกับวิชาที่ค้นหามา และต้องเป็นไฟล์นามสกุล PDF เท่านั้น (4) คลิก OPEN เลือกไฟล์รายวิชาที่ ต้องการ

|                    | *** เอกสารแนบ ต้องเป็นนามสกุล pdf เท่านั้น (.pdf) *** |
|--------------------|-------------------------------------------------------|
| 360321155 การสื่อส | ารข้อมูล <u>และเครือข่ายคอมพิวเตอร์</u> คันหารายวิชา  |
|                    | Browse 57104471.pdf                                   |
|                    | เพิ่มรายวิชา ลดรายวิชา                                |
| ผู้บันทึกข้        | อมูล : อ.อัตภาพ มณีเติม                               |
|                    |                                                       |
|                    | 🔚 บันทึกข้อมูล 🛛 💎 ยกเลิก                             |
|                    |                                                       |

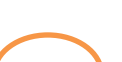

| 👩 ระบบสาร                                                                                                    | สุนเทด                                                                                                    | <i>H</i> etchaburi rajabhat university                                                                                                    | ^ |
|----------------------------------------------------------------------------------------------------|----------------------------------------------------------------------------------------------------|----------------------------------------------------------------------------------------------------|---|
|                                                                                                    | 18180343                                                                                                    | Choose File to Upload                                                                                                    |   |
| ยินดีด้อนรับ : นายอัดภาพ มณีเดิม                                                                                                    | 🔛 เพิ่มข้อมูล 🔍 ค้นหาข้อมูล 🤣 ปิดโปรแกรม                                                                                                    | Vertex (D) → Network_Courses → + + + Search Network_Courses P                                                                                                    |   |
| ing and a second second | ปีการศึกษา : [▼] / 2557 ♥<br>วิหรีส่ง : [16/08/2014] ♥<br>* อาจารย์ผู้รับศิลชอน : อ. อร.ลัดภาพ มณีเดิม<br>* อาจารย์ผู้รับศิลชอน : อ. อร.ลัดภาพ มณีเดิม<br>* อาจาริมา : คอมพิวเออร์รูสาจ<br>*** เอกสารแนน ต่องเป็นนา<br>560321155 การศึลสารร้อน และครือข่ายคอมพิวเตอร์<br>5603201 การพัฒนาในรแกรมเพื่องานหางธุรกิจ<br>870wse<br>870wse<br>870wse<br>870wse | Organize • New folder     Image: CourseOution_3603201_NeBus     Date modified       Icharates     Occuments     Icharates     Icharates       Icharates     CourseOution_3603201_NeBus     Icharates     Icharates       Icharates     CourseOution_3603201_NeBus     Icharates     Icharates       Icharates     CourseOution_3603201_NeBus     Icharates     Icharates       Icharates     CourseOution_3603201_NeBus     Icharates     Icharates       Icharates     Icharates     Icharates     Icharates       Icharates     Icharates     Icharates     Icharates       Icharates     Icharates     Icharates     Icharates       Icharates     Icharates     Icharates     Icharates       Icharates     Icharates     Icharates     Icharates       Icharates     Icharates     Icharates     Icharates       Icharates     Icharates     Icharates     Icharates       Icharates     Icharates     Icharates     Icharates       Icharates     Icharates     Icharates     Icharates       Icharates     Icharates     Icharates     Icharates       Icharates     Icharates     Icharates     Icharates       Icharates     Icharates     Icharates     Icharates       Icharates | 4 |
| (5) ขั้นตอนสุดท้ายคลิก                                                                                                    | <b>โล มันทึกข้อมูล</b><br>วะเ                                                                                                    | บบอัฟโหลดไฟล์ให้รอสักครู่                                                                                                    |   |
| សូ័រ័                                                                                                    | เพิ่มร<br>นทึกข้อมูล : อ.อัตภาพ มณีเดิม<br>มิบทึกข้อมูล                                                                                                    | ายวิชา ลดรายวิชา                                                                                                    |   |

# การแก้ไขการส่งไฟล์มดอ. ของอาจารย์ผู้สอน

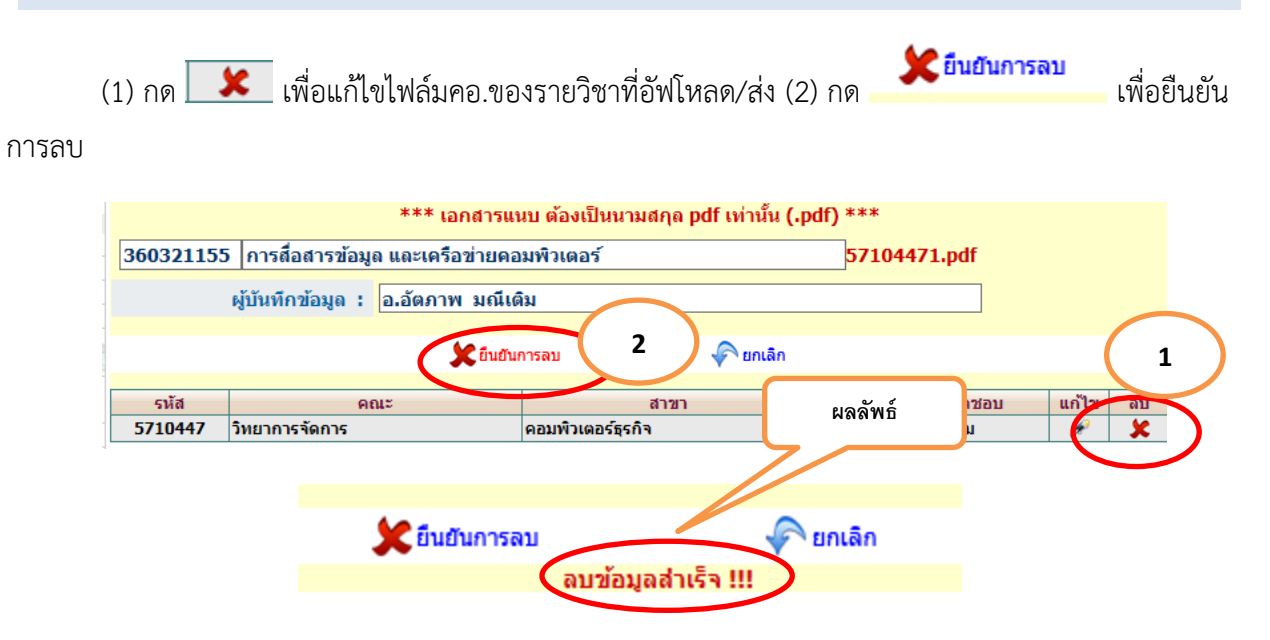

### การตรวจสอบการส่ง มดอ. ของอาจารย์ผู้สอน

อาจารย์สามารถตรวจสอบการส่งเอกสาร มคอ. 3-7 ผ่าน Web browser ได้จากหัวข้อเมนู "ข้อมูลผลการศึกษา" ให้เลือกภาคการศึกษาที่ต้องการดูข้อมูล ดังภาพ

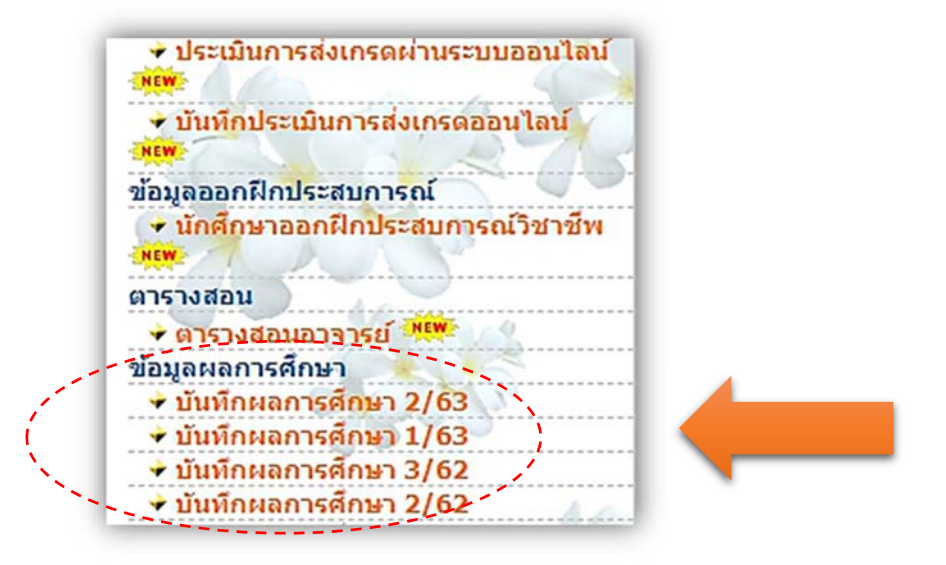

เช่น ต้องการตรวจสอบการส่งมคอ. ของภาคการศึกษาที่ 2/2563 ให้เลือก "บันทึกผลการศึกษา 2/63" จะขึ้นหน้าจอดังภาพ

| ยันดีต้อนรับ : อ. ดร.ธิรศักดิ์ สุขสันติกมล บัน                                                                                                    | ทึกผลการศึกษาปร | ะจำภาคเรียน 2/ 2562                     |   |   |          |    |          |            | 2011 549 | ANSW 1600 Z 2021 :: 12 |
|----------------------------------------------------------------------------------------------------|-----------------|-----------------------------------------|---|---|----------|----|----------|------------|----------|------------------------|
|                                                                                                    | รหัสวิชา        | ชื่อวิชา                                |   | ป | ระเภท มด | а. | นน่วยกิด | กลุ่มเรียน | ประเภท   | ส่งเกรด                |
| Logout                                                                                                    | 1520103         | การติดเพิ่งสร้างสรรด์                   | 3 | 4 | 5        | 6  | 3(3-0-6) | 6042-42/1  | າໄດດິ    | 2                      |
|                                                                                                    | 1520103         |                                         | • |   | -        |    | 3(3 0 0) |            | 1-2      | <b>3</b>               |
| มูลทั่วไป                                                                                                    | 1320103         | 11 154422045 104554                     | * |   | *        |    | 3(3-0-6) | 6141-43/3  | THM      | U                      |
| <ul> <li>เปลี่ยนรหัสผ่าน</li> </ul>                                                                                                    | 1520103         | การคิดเชิงสร้างสรรค์                    |   |   | -        |    | 3(3-0-6) | 6143-17/1  | ปกดิ     |                        |
| มูลบุคลากร                                                                                                    | 2551101         | การเมืองการปกครองไทย                    | 4 |   | 1        |    | 3(3-0-6) | 6241-10/1  | ปกติ     | 0                      |
| <ul> <li>ປຣະວິດສ່ວນສ່ວ</li> <li>ໄດ້ຮັບແອຮົ່ວມຣວສາສ</li> </ul>                                                                                                    | 2551101         | การเมืองการปกครองไทย                    | 4 |   | 4        |    | 3(3-0-6) | 6241-10/2  | ปกติ     | 0                      |
| การดำรงต่าแหน่ง                                                                                                    | 2593104         | ชาติพันธุ์วิทยาในเอเชียดะวันออกเจียงใต้ | 4 |   | 1        |    | 2(2-0-4) | 5941-10/5  | ปกติ     | 2                      |
| ข้อมูลผู้เสนอผลงานทางวิชาการ                                                                                                    | THCF013         | ประวัติศาสตร์ไทย                        |   |   | -        |    | 2(2-0)   | 6200-01/2  | นศ.จีน   |                        |
| ประวัติการศึกษาดูงาน                                                                                                    | THCH016         | สภาพประเทศไทยโดยสังเขป                  | ( |   |          |    | 2(2-0)   | 6200-01/1  | นศ.จีน   | -                      |
| ใบรับ-จ่ายเงินเดือน                                                                                                    |                 |                                         |   |   |          |    |          |            | 0.000000 | -                      |
|                                                                                                    |                 |                                         |   |   |          |    |          |            |          | ยนยนการสงเกรด          |
| 🔹 ใชร์บ-จายเงินตกเข็ก บุคลากร                                                                                                    |                 |                                         |   |   |          |    |          |            |          |                        |
| ★ ใบรับ-จ่ายเงินตกเบ็ก บุคลากร ★ อาจารย์ที่ปรึกษา                                                                                                    |                 |                                         |   |   |          |    |          |            |          |                        |
| • ใบรับ-จำยเงินตกเบ็ก บุคลากร<br>• อาจารย์ที่ปรึกษา<br>• ประธานสาขา                                                                                                    |                 |                                         |   |   |          |    |          |            |          |                        |
| <ul> <li>ไม่รับ-จำแผ้งตกเบ็ก บุตลากร</li> <li>อาจารย์ที่ปรึกษา</li> <li>ประธานสาขา</li> <li>บันทึกการลา</li> </ul>                                                                                                    |                 |                                         |   |   |          |    |          |            |          |                        |
| <ul> <li>ใบรับ-จำยเงินคถามิก บุคลากร</li> <li>อาจารย์ที่ปรึกษา</li> <li>ประธานสาขา</li> <li>มันทึกการคา ***</li> <li>ขอหนังสือรับรอง ***</li> </ul>                                                                                                    |                 |                                         |   |   |          |    |          |            |          |                        |
| <ul> <li>ใหร้แ-จำมะผิงผลกเห็ม นุคลากร</li> <li>อาจารย์ที่ปรีดหา</li> <li>ประธานสาชา</li> <li>บันทึกการฉา 🍀</li> <li>ขอหนังสือรับรอง ที่</li> <li>ขอหนังสือรับรอง ก็</li> </ul>                                                                         |                 |                                         |   |   |          |    |          |            |          |                        |
| <ul> <li>ไปรับว่าจายเงินคถาบิน บุคลากร</li> <li>อาจารย์ที่ปรึกษา</li> <li>ประธานสามา</li> <li>บันทึกการตลา</li> <li>ของหนึ่งสื่อวันรอง</li> <li>ของหนึ่งสื่อวันรอง</li> <li>ของหนึ่งสื่อวันรอง</li> </ul>                                              |                 |                                         |   |   |          |    |          |            |          |                        |
| <ul> <li>ไขรับ-งานเงินคถานีก บุคลากร</li> <li>อาจารย์ที่ปรีกษา</li> <li>ปะธรามสาขา</li> <li>มันเกิกกระการ</li> <li>ของเหงือสิ่งนรอง</li> <li>ของเหงือสิ่งนรอง</li> <li>ของเหงือสิ่งนรอง</li> <li>ของเหงือสิ่งนรอง</li> <li>ของเหงือสิ่งนรอง</li> </ul> |                 |                                         |   |   |          |    |          |            |          |                        |
| <ul> <li>15ชับ-วันเฉียดณ์นิ บุลลากร</li> <li>15ชับ-วันเลือดนักมา</li> <li>ประสมหมายา</li> <li>ประสมหมัดสือรับรอง</li> <li>หองหมัดสือรับรอง</li> <li>หองหมัดสือรับรอง</li> <li>เมนพระครับสอบการใช่คณายล์</li> <li>จะสุรพลอมการใช่คณายล์</li> </ul>      |                 |                                         |   |   |          |    |          |            |          |                        |

จากภาพพบว่า หากวิชาใดมีการส่งเอกสารมคอ.แล้ว จะมีเครื่องหมาย ✔ ในวิชานั้นๆ แต่ถ้าไม่ได้ ส่งเอกสารมคอ. ระบบแสดงผลเป็นช่องว่าง ซึ่งจะทำให้อาจารย์ผู้สอนทราบว่าวิชาใดบ้างที่ยังไม่ได้ส่งมคอ.

# การตรวจสอบการส่ง มดอ. ทั้งหมดของอาจารย์ที่สังกัดคณะ

กรณีที่คณบดีหรือตัวแทนของคณะ ต้องการตรวจสอบการส่งเอกสาร มคอ. ของทุกรายวิชาที่ รับผิดชอบ ให้เลือกหัวข้อเมนู "ส่ง มคอ." ดังภาพ

| ระบบยานพาหนะ<br>→ แบบฟอร์มขอใช้รถยนต์<br>→ ตรวจสอบการใช้รถยนต์<br>พะเบียนหนังสือ   |
|------------------------------------------------------------------------------------|
| 🖌 ขอเลขทะเบียนส่ง                                                                  |
| ส่ง มคอ.                                                                           |
| 🔶 ส่ง มดอ.                                                                         |
| 🕈 ตร <u>วจสอบ ส่ง มคอ</u> . GE                                                     |
| 🔶 ตรวจสอบการ ส่ง มคอ.                                                              |
| การประเมินอาจารย์ผู้สอน                                                            |
| 👻 ผลการประเมินการสอน                                                               |
| ข้อมูลพื้นฐานประกันคุณภาพ                                                          |
| 🔶 จำนวนนักศึกษา (ย้อนหลัง 5 ปี)                                                    |
| <ul> <li>ช่านวนหลักสูดร (ย้อนหลัง 5 ปี)</li> <li>ช่อาจารย์ประจำหลักสูตร</li> </ul> |

ให้คลิกเมนู "ตรวจสอบส่ง มคอ." จะได้หน้าจอดังภาพ โดยต้องระบุปีการศึกษาที่ต้องการ ตรวจสอบด้วย

|                                                                                                    | G             |               |                       | <i>Phetchab</i>      |                         | รับนี้ อังคางนี้ 16b 2 2021 + 14-01-43 |
|----------------------------------------------------------------------------------------------------|---------------|---------------|-----------------------|----------------------|-------------------------|----------------------------------------|
| ยันดีด้อนรับ : อ. ดร.จิรศักดิ์ สุขสันดิกขล                                                            | 🔛 เพิ่มข้อมูล | 🔍 ดับหาข้อมูล | 🤣 ปิดโปรนกรม          |                      | [ ดรวจสอบการ ส่ง มคอ. ] |                                        |
| Logout                                                                                                |               |               |                       | <u>() ค่าหาร่องอ</u> | 🖓 aniân                 |                                        |
| ข้อมูลทั่วไป                                                                                          |               |               | ปีการศึกษา :<br>คณะ : | 2 ~/ 2563 ~)         |                         |                                        |
| <ul> <li>• เป็ลยับเริ่มสลาน</li> <li>ข้อมูลบุคลากร</li> <li>• ประวัติส่วนด้ว</li> </ul>               |               |               | อาจารย์ผู้รับผิดชอบ : |                      |                         |                                        |
| <ul> <li>* ได้รับเครื่องราชา</li> <li>* การดำรงดำแหน่ง</li> <li>* ท้อนอยู่เสนออนบนางโซาอาร</li> </ul> |               |               |                       | 🔍 ค้มหาข้อมูล        | 🔗 อกเล็ก                |                                        |
| (* ประวัติการศึกษาดูงาน                                                                               |               |               |                       |                      |                         |                                        |

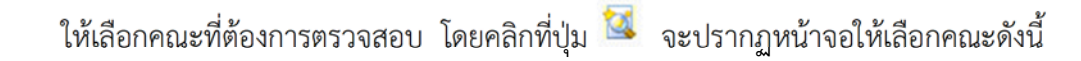

|                      | ຄົນກາຄ໙ະ                                                                |
|----------------------|-------------------------------------------------------------------------|
|                      | รายการ :                                                                |
| มมูลทั้งหม<br>รหัส   | ด 12 ชุด<br>รายการ                                                      |
| 01                   | ครุศาสตร์                                                               |
| 09                   | บัณฑิตวิทยาลัย                                                          |
| 08                   | พยาบาลศาสตร์และวิทยาการสุขภาพ                                           |
| 10                   | พิเศษ                                                                   |
| 02                   | มนุษยศาสตร์และสังคมศาสตร์                                               |
| 03                   | วิทยาการจัดการ                                                          |
| 04                   | วิทยาศาสตร์และเทคโนโลยี                                                 |
| 00                   | วิศวกรรมศาสตร์และเทคโนโลยีอุตสาหกรรม                                    |
| 06                   |                                                                         |
| 99                   | สูนย์จัดการศึกษานอกสถานที่ตั้ง                                          |
| 99<br>05             | ศูนย์จัดการศึกษานอกสถานที่ดัง<br>เทคโนโลยีการเกษตร                      |
| 06<br>99<br>05<br>07 | ศูนย์จัดการศึกษานอกสถาบที่ดัง<br>เหคโนโลยีการเกษตร<br>เหคโนโลยีสารสนเทศ |

เมื่อเลือกคณะที่ต้องการตรวจสอบได้แล้ว ให้คลิกที่ปุ่ม 🔍 ค้นหาข้อมูล ตามภาพด้านล่าง

| S:UUATSAUIR<br>มหาวิทยาลิยรายกัญเพย                                                                             | <b>IG</b><br>sus |               |                       | Shetchabur    | I RAJABHAT UNIVERSIT    |                              |
|----------------------------------------------------------------------------------------------------|------------------|---------------|-----------------------|---------------|-------------------------|------------------------------|
| HOHE                                                                                                    |                  |               |                       |               |                         | วันนี้ อังคาพที่ 16th 2 2021 |
| Dueseusu : a. es.ssene quauenua                                                                                 | 🔛 เพิ่มข้อมูล    | 🔍 ดับหาข้อมูล | 🤣 ปิดโปรแกรม          |               | [ ดรวจสอบการ ส่ง มคอ. ] |                              |
|                                                                                                    |                  |               |                       | 🔍 ดับหาข้อมูล | Poniãn                  |                              |
|                                                                                                    |                  |               | ปีการศึกษา :          | 2 ~ / 2563 ~  |                         |                              |
| ้อมูลทั่วไป<br>★ เปลี่ยนรหัสผ่วน                                                                                |                  |               | eo.: :                | ครุศาสตร์     |                         | <b>S</b>                     |
| ้อมูลบุคลากร<br>≁ ประวัติส่วนตัว                                                                                |                  |               | อาจารม์ผู้รับผิดขอบ : |               |                         | S                            |
| <ul> <li>ได้รับเครื่องราชา</li> <li>การดำรงตำแหน่ง</li> </ul>                                                   |                  |               |                       | 🔇 ดับหาข้อมูล | ₽ uniãn                 |                              |
| <ul> <li>ขอมูลผู้เสนอผลงานทางว่อ การ</li> <li>ประวัติการศึกษาดูงาน</li> <li>ประวัติการฝึกลบรม/สัมมนา</li> </ul> |                  |               |                       |               |                         |                              |

ระบบจะแสดงข้อมูลการส่ง มคอ. ของคณะที่ต้องการ โดยสรุปรายวิชาเป็นระดับปริญญาตรี ขึ้นมาก่อน แล้วถึงจะรายงานข้อมูลระดับบัณฑิตศึกษา ดังภาพ

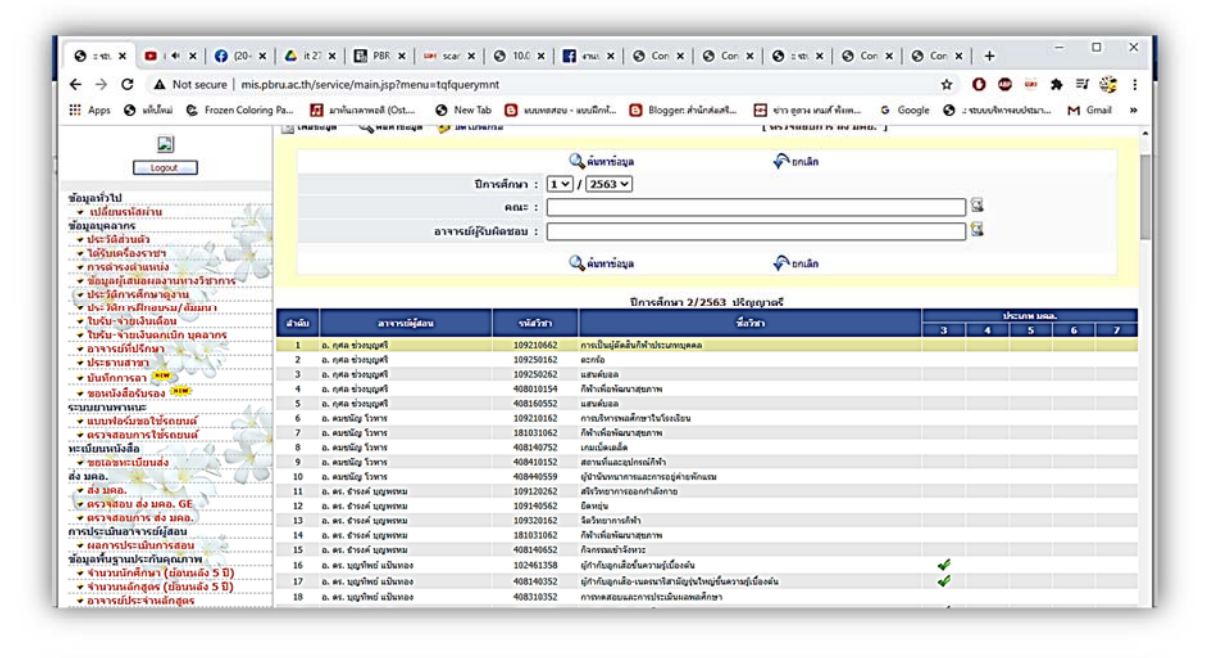

| ← → C ▲ Not secure   mis.pl       | bru.ac.th/ | service/main.jsp?menu=tqfquerymn           | t          |                                                                     | * | 0 0 * = 🔅                                                                                                    |
|-----------------------------------|------------|--------------------------------------------|------------|---------------------------------------------------------------------|---|----------------------------------------------------------------------------------------------------|
| Apps 🚯 เล็บไหม่ 🕲 Frozen Coloring | Pa         | 🖥 มาพ่ามาตาพอส์ (Ost 🔇 New Tab             | 🕒 มมมพทสอบ | - พบบมิกพั 🚯 Blogger: ส่านักส่องสี 🗗 ข่าว อุตวอ เกมส์ พ้อพ G Google | 0 | ะ ระบบบจิหารมนใสมา M Gmail                                                                                                    |
|                                   | 125        | มศ. คร. อภีชาลี เลนะนินท์                  | 106410158  | การประกับคุณภาพการศึกษา                                             | 4 |                                                                                                    |
|                                   | 126        | อ. คร. อิสรากรณ์ พองสมนัก                  | 100180362  | ติกปฏิบัติใชาชีพระหว่างเรียน 1                                      |   | 4                                                                                                    |
|                                   | 127        | อ. คร. มีสรากรณ์ ของสมนัก                  | 1005802    | การปฏิบัติการสอนในสถานศึกษา 2                                       |   |                                                                                                    |
|                                   | 128        | อ. คร. มีสรากรณ์ ทองสมนัก                  | 100580258  | การปฏิบันี้ศึการสองโมสถางศึกษา 2                                    |   | 4                                                                                                    |
|                                   | 129        | ผส. เพื่อเพิ่มนี้ สายกอษณะ                 | 102420658  | ก้อกรรมพัฒนาผู้เชิยน                                                |   |                                                                                                    |
|                                   | 130        | อ. คร. เวยกา เข้าเจริญ                     | 100180362  | ถึกปฏิบัติใชาพิพระหว่างเรียน 1                                      |   |                                                                                                    |
|                                   | 131        | อ. คร. เวเกา เข้าเจโญ                      | 100580258  | การปลั่มนี้คำรสองในสถางศึกษา 2                                      |   | 4                                                                                                    |
|                                   | 132        | อ. คร. เมื่อมพร โดกาณุรักษ์กูล             | 102430558  | การโอนร์ตามแนวพระราชศารีและอุมีมียุญาโทย                            |   |                                                                                                    |
|                                   |            |                                            |            |                                                                     |   |                                                                                                    |
|                                   | _          |                                            |            | บการศกษา 2/2563 บณฑตศกษา                                            | _ | and the second second s |
|                                   | dinite     | a ra naligidana                            | silicitati | ส์สาทา                                                              | 3 | 4 5 6 7                                                                                                    |
|                                   | 1          | รศ. ตร. กาญจนา บุญล่ง                      | 106110661  | มู่นำหางวิชาการและการพัฒนาหลักสุดร                                  | 4 |                                                                                                    |
|                                   | 2          | อ. ดร. นวรัดน์ ประทุมดา                    | 106110461  | วิทยาการวิจัยทางการบริหารการศึกษา                                   |   |                                                                                                    |
|                                   | 3          | นศ. ดร. อภิชาติ เอนะนันท่                  | 106110561  | นักปริหารมืออาชีพ                                                   | 4 |                                                                                                    |
|                                   | 4          | มศ. คร. อัญขนา พานิช                       | 106110861  | การประกันคุณภาพการศึกษาและส่งเสริมคุณภาพ                            |   |                                                                                                    |
|                                   | 5          | อ. คร. ณัฐกานส์ ภาคพรด                     | 102680161  | การปฏิบัติวิชาชีพระหว่างเสียน                                       |   |                                                                                                    |
|                                   | 6          | อ. คร. พัชรินาซ์ สุรียวงศ์                 | 101610261  | กาษาและวัฒนธรรม                                                     |   |                                                                                                    |
|                                   | 7          | <ol> <li>คร. พิชาณิกา เพชรลังข์</li> </ol> | 102620161  | ปรีขณาการศึกษาและการพัฒนาหลักสุดร                                   |   |                                                                                                    |
|                                   | 8          | อ. คร. ฤพิษ ยินยง                          | 102620161  | ปรีขณาการศึกษาและการพัฒนาหลักสุดร                                   |   |                                                                                                    |
|                                   | 9          | ล. อุพิน โกณฑา                             | 102680161  | กาณภูมินี้สีวิชานิพระหว่างเสียน                                     |   |                                                                                                    |
|                                   | 10         | มศ. สภัญญา แพงโสม                          | 101610161  | ຄວາມເປັນຄຽ                                                          |   |                                                                                                    |
|                                   | 11         | อ. ดร. สุมาลี พงศ์ดีอะไหนูลอ่              | 105650161  | รัดวิทยาการเงินพการสอนและการแนะแนว                                  |   |                                                                                                    |
|                                   | 12         | มศ. เพ็ญพิพธ์ สายกฤษณะ                     | 101610161  | ความเป็นครู                                                         |   |                                                                                                    |
|                                   | 13         | อ. แสนประเสริฐ ปานเนียม                    | 101610261  | กาษาและวัฒนธรรม                                                     |   |                                                                                                    |
|                                   | 14         | อ. คร. กฤษฎา วรพิน                         | 102620162  | การทัฒนาหลักสุดรทางการศึกษาในศตวรรษที่ 21                           |   |                                                                                                    |
|                                   | 15         | a. ສະ. ຊາໃນ ຄົນອະ                          | 106620262  | การบริหารจัดการหลักสุดรมละการสอบ                                    |   |                                                                                                    |
|                                   | 16         | รศ. คร. สริตา บัวเรียว                     | 102630162  | ศาสตร์การสอนกับการจัดการเงือนรู่อุคใหม่                             | 4 |                                                                                                    |
|                                   |            |                                            |            |                                                                     |   |                                                                                                    |

ในกรณีที่ต้องการตรวจสอบการส่ง มคอ. เป็นรายบุคคล ดังรูป

|                                                                                | G             |               |                         | SHETCHABUR    | I RAJABHAT UNIVERSITY   |                                         |
|--------------------------------------------------------------------------------|---------------|---------------|-------------------------|---------------|-------------------------|-----------------------------------------|
| HOHE                                                                           |               |               |                         |               | DANK COLO               | วันนี้ อังคาทที่ 16th 2 2021 :: 14:01:4 |
| บันดีต่อนรับ : อ. ดร.รัรศึกดิ์ สุขสันดักมล                                     | 🔛 เพิ่มข้อมูล | 🔍 ด่มหาข้อมูล | 🤣 มิตโปรแกรม            |               | [ ดรวจสอบการ ส่ง มดอ. ] |                                         |
|                                                                                |               |               |                         | 🔍 คับหาร่อมล  | Ponian                  |                                         |
| Logout                                                                         |               |               | ปีการศึกษา : [          | 2 ~ (/ 2563 ~ |                         |                                         |
| มมูลพวไป<br>∗ เปลี่ยนรนัสผ่าน                                                  |               |               | ear : [                 |               |                         |                                         |
| มมูลบุคลากร<br>• ประวัติส่วนตัว                                                |               |               | อาจารย์ผู้รับผิดชอบ : [ |               |                         |                                         |
| <ul> <li>ได้รับเครื่องราชฯ</li> <li>การดำรงต่าแหน่ง</li> </ul>                 |               |               |                         | 🔍 ค่มหาข้อมูล | 🖓 oniân                 |                                         |
| <ul> <li>ช้อมูลผู้เสนอผลงานทางวิชาการ</li> <li>ประวัติการศึกษาดูงาน</li> </ul> |               |               |                         |               |                         |                                         |

ให้คลิกที่ปุ่ม 🔯 จะปรากฏหน้าจอให้ระบุชื่อผู้สอนในช่อง "รายการ" ❶ แล้วคลิกที่ปุ่ม 🔍 ๛ับหาข้อมูล

2 ดังภาพ

|                     | ด้บนาอาจารย์ผู้รับผิดชอบ                                   |     |
|---------------------|------------------------------------------------------------|-----|
| ร<br>มข้อมูลทั้งหมด | ระบุ ชื่อ นามสกุล ของอาจารย์ผู้รับผิดชอบ ในราย<br>รายการ ( | 9 6 |
| รหัส                | รายการ                                                     |     |
| 44804               | นางชนิดา ธีรานันท์                                         |     |
| P00224              | อ.ชนิดา ธีรานันท์                                          |     |
| 01362               | อ.ธิดา รุ่งธีระ                                            |     |
| P00510              | นางสาวธีรดา แต่โสต์ถิกุล                                   |     |
| 00361               | อ.ธีรทิพย์ พวงจันหร์                                       |     |
| P00343              | อ.ธีรพงศ์ สามพ่วงบุญ                                       |     |
| 00736               | อ. ดร.ธีรพร ทิศทองคำ                                       |     |
| 00236               | ผศ.ธีรพิทย์ โต้ดอบ                                         |     |
| 00383               | อ.ธีรรัฐ ศิวปฐมชัย                                         |     |
| P00066              | อ.ธีรวัฒน์ บุญมี                                           |     |
| 220063              | อ.ธีรวัฒน์ รักวิจิตรกุล                                    |     |
| 008043              | อ.ธีรวุฒิ เหงี่ยมสง่า                                      |     |
|                     | จ. ดร. ซึ่งตั้งตั้ สุดสัมอัตนอ                             |     |
| 008013              | อ.พร.อรทกษ สุขตนทกมด                                       |     |

## ให้คลิกแถวที่มีชื่ออาจารย์ที่ต้องการ จะปรากฏดังภาพด้านล่าง

| <b>S:UUสารส</b> มหาวิทยาลัยราชภัฏ     มหาวิทยาล์                                        | uin <b>g</b><br>iwbsus |                                |                           | Shetchaburi rajabhat univers | 9<br>16th 2 2021 :: 15:47:18 |
|-----------------------------------------------------------------------------------------|------------------------|--------------------------------|---------------------------|------------------------------|------------------------------|
| ยินดีด้อนรับ : อ. ดร.ธิรศักดิ์ สุขสันดิกมล                                              | 🔛 เพิ่มข้อมูล 🔍 ต่     | ว์นหาข้อมูล 🤌 ปิดโปรแกรม       |                           | [ ตรวจสอบการ ส่ง มดอ. ]      |                              |
| Logout                                                                                  |                        |                                | 🔍 ค้นหาข้อมูล             | 💎 ยกเลิก                     |                              |
| ข้อมูลทั่วไป                                                                            |                        | ปีการศึกษา :                   | 1 🗸 / 2563 🖍              |                              | 198                          |
| ชิ เปลี่ยนรหัสผ่าน<br>ข้อมูลบุคลากร                                                     |                        | คณะ :<br>อาจารย์ผู้รับผิดชอบ : | อ. ดร.ธีรศักดิ์ สุขสันติก | ามอ                          |                              |
| <ul> <li>→ บระวดสวนตว</li> <li>→ ได้รับเครื่องราชฯ</li> <li>→ การดำรงตำแหน่ง</li> </ul> |                        |                                | 🔍 ค้นหาข้อมูล             | 💎 ยกเลิก                     |                              |
| <ul> <li>ข้อมูลผู้เสนอผลงานทางวิชาการ</li> <li>ประวัติการถึงมาก งาม</li> </ul>          |                        |                                |                           |                              |                              |

ให้ระบุปีการศึกษาที่ต้องการ แล้วคลิก 🔍 ณหาข้อมุล 🛛 จะปรากฏหน้าจอดังภาพ

|                                                                                                    | <b>G</b><br>45 |                               |                 | Phetchabur                                         |                                                      |                                       | วันนี้ อังคากที่ 16th | 2 2021 ::: 16:02:47 |
|----------------------------------------------------------------------------------------------------|----------------|-------------------------------|-----------------|----------------------------------------------------|------------------------------------------------------|---------------------------------------|-----------------------|---------------------|
| ยินดีต่อบรับ : อ. ตร.ธิรสักดิ์ สุขสันดักมล                                                                                                    | 🔄 cris         | ข้อมุล 🔍 ค้นหาข้อมูล ġ ปิดโปร | สมกรรม          |                                                    | [ ตรวจสอบการ ส่ง มดอ.                                | 1                                     |                       |                     |
| Logout                                                                                                    |                | ,                             | ปการศึกษา : โ1∨ | Q ดับหาข้อมูล<br>]/[2563 ∨]                        | 🖗 tritân                                             |                                       |                       |                     |
| อมูอหั่วไป<br>≁ เปลี่ยนรหัสผ่าน<br>อมูอบุคอากร                                                                                                    |                | อาจารย์ผู้                    | คณะ :           |                                                    |                                                      |                                       | 3                     |                     |
| มระวมสวนตว<br>- ได้รับเครื่องราชฯ<br>- การตำรองร่านหน่ง<br>- ข้อมูลผู้เสนอผลงานหางวิชาการ                                                                                       |                |                               |                 | Q ávarrisya                                        | Pontân                                               | i i i i i i i i i i i i i i i i i i i |                       |                     |
| <ul> <li>ประวัติการศึกษาดูงาน</li> <li>ประวัติการศึกษาดูงาน</li> </ul>                                                                                                    |                |                               |                 | ปีการศึกษา 1                                       | ปีการศึกษา 1/2563 ปริญญาตรี                          |                                       |                       |                     |
| ใบรับ-จ่ายเงินเดือน                                                                                                    | 4161           | สารารณ์ผู้สอน                 | รมัสวิชา        | ส์เกิด                                             |                                                      |                                       | 6 7                   |                     |
| ไขร์ม-จายเงินตกเบิก บุคลากร<br>กาจารเก็ปรึกหา                                                                                                    | 1              | อ. คร. ธิรศึกด์ สุรสันดิกมล   | 259110162       | หลักสังคมวิทยา                                     |                                                      | 4                                     |                       | -                   |
| ประชามสารา<br>มันทึกการสา<br>มามาพรานนะ<br>แบบฟลร์มชิยใช้รถยนต์<br>สามาร์ชื่อสอบการใช้รถยนต์<br>เป็นทนเร็งสื่อ<br>พอเอสทรเป็นหล่ง<br>มหอ.<br>ส่ง มคอ.<br>สราชสอบการ ส่ง มคอ. GE | 2              | a. es. อิรดักด์ สุรสันอักแล   | 259310159       | ร์มงรรมไทยและอุยัมรัญญาไห<br>ปีการศึกษา 1,/<br>ไม่ | อกับเศรษรโรงออก้อง<br>/2563 มัณฑิตศึกษา<br>ทาบข้อมูล | ~                                     |                       |                     |

### การออกจากระบบ

ในเมนูการใช้งานค้านซ้ายใต้รูปอาจารย์สามารถออกจากระบบ ได้โดยคลิกที่ Logout เพื่อออกจากระบบ